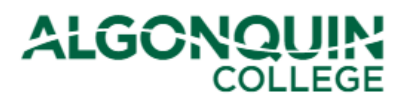

### **Using the Academic Planner**

Declare into your part-time program of study using the ACSIS Academic Planner. Track your progression, register for courses and apply to graduate all in one tool.

#### **STEP 1**

Log in to ACSIS using your student number.

| Student Number:<br>e.g.: 012345678<br>Next                                                                                                    | Your student number must not contain any space<br>or hyphens and must be in the form <b>012345678</b><br>and is located on your Student Card. |
|----------------------------------------------------------------------------------------------------|----------------------------------------------------------------------------------------------------|
| Problems logging in? Read our login FAQ                                                                                                    | ALGONOLINE (I)                                                                                                    |
| Algonquin College considers all of your information<br>personal and private. All information within this system is<br>kent secure to ensure your privacy. |                                                                                                    |

### STEP 2

Select Academic Planner under Part-time.

#### PART-TIME STUDENTS

Academic Planner Application to Graduate

#### **STEP 3**

If you are not already declared into a program, review the list of eligible programs and select **Declare**.

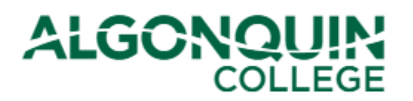

#### Declare your program

Did you know that you've completed 1 course in 6000X Accounting (4 Year(s) to Complete) 2023/2024 Version?

| Program                  | of Study             | All Active Courses                               | All Comp             | leted Courses |                  |           |         |
|--------------------------|----------------------|--------------------------------------------------|----------------------|---------------|------------------|-----------|---------|
| ▼ Declare into a program |                      |                                                  |                      |               |                  |           |         |
| Code                     | •                    | Program Name                                     | \$                   | Campus 🖨      | Delivery         | Completed | Declare |
| 0214E                    | (4 Year(s)           | Business - Marketing<br>to Complete) 2023/202    | 24 Version           |               | Part-time Online | 1         | Declare |
| 0216A                    | Bus<br>(8 Year(s)    | siness Admin - Account<br>to Complete) 2023/202  | ing<br>24 Version    |               | Part-time Online | 1         | Declare |
| 0216E                    | E<br>(8 Year(s)      | Business Administration<br>to Complete) 2023/202 | 1<br>24 Version      |               | Part-time Online | 1         | Declare |
| 0216M                    | Busine<br>(8 Year(s) | ss Admin - Human Res<br>to Complete) 2023/202    | ources<br>24 Version |               | Part-time Online | 1         | Declare |
| 0216X                    | Busi<br>(8 Year(s)   | ness Administration (C<br>to Complete) 2023/202  | ore)<br>24 Version   |               | Part-time Online | 1         | Declare |
| 1457X                    | l<br>(3 Year(s)      | Business Fundamentals<br>to Complete) 2023/202   | 24 Version           |               | Part-time Online | 1         | Declare |
| 6000X                    | (4 Year(s)           | Accounting<br>to Complete) 2023/203              | 24 Version           |               | Part-time Online | 1         | Declare |
|                          |                      |                                                  |                      |               |                  |           | _       |

If you select the wrong program or change your mind, you can always **Undeclare**.

| Program of St                                                                                                    | All Active Courses               | All Completed Cour | rses     |             |        |  |  |
|----------------------------------------------------------------------------------------------------|----------------------------------|--------------------|----------|-------------|--------|--|--|
| ✓ 1824X - Trades Leadership                                                                                                    |                                  |                    |          |             |        |  |  |
| Version: 202<br>Duration: 2                                                                                                    | 3/2024<br>Years to complete      |                    |          |             |        |  |  |
| Course                                                                                                    | Descrip                          | otion              | 🛨 Term 🗧 | Grade       | Notify |  |  |
| MGT2381                                                                                                    | Human Resources Manag            | jement             |          | Add to cart |        |  |  |
| BUS2010                                                                                                    | Emerging Trends and In<br>Trades | novation in the    |          | Add to cart |        |  |  |
| MGT5164                                                                                                    | Introduction to Project M        | lanagement         | 2020W    | A+          |        |  |  |
| LDS2010                                                                                                    | Leadership in Organizati         | ons                |          | <b>t</b>    |        |  |  |
| MGT2040                                                                                                    | Change Management                |                    |          | 1 ett       |        |  |  |
| MGT2050                                                                                                    | Ethical and Legal Issues         | in the Trades      |          | Add to cart |        |  |  |
| This is not an official Algonquin College Transcript. To obtain a student copy transcript, select <b>View Program Progression/Transcripts</b> located on the left side of the Main Menu. To send an official transcript to a third party, please submit your request here. Ready to graduate? Submit an Application to Graduate . Undeclare |                                  |                    |          |             |        |  |  |
|                                                                                                    |                                  |                    |          |             |        |  |  |

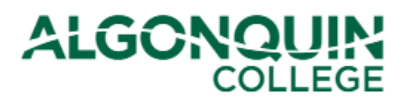

### **STEP 4**

Track your progression. View your final grades, active courses, and select Add to Cart to register for upcoming terms.

| Program of S                | tudy All Active Courses                                     | All Completed Cour                          | rses                              |                                       |                                             |
|-----------------------------|-------------------------------------------------------------|---------------------------------------------|-----------------------------------|---------------------------------------|---------------------------------------------|
| <b>v</b> 0430X              | - Early Childhood Education                                 |                                             |                                   |                                       |                                             |
| Version: 202<br>Duration: 6 | 23/2024<br>Years to complete                                |                                             |                                   |                                       |                                             |
| Series: 01                  | Descript                                                    | tion                                        | Term ,                            | Gra                                   | de 🥃 Noti                                   |
| ENL1813S                    | Communications I                                            |                                             |                                   | Add to cart                           |                                             |
| FAM1000                     | Observation Skills                                          |                                             |                                   | Add to cart                           |                                             |
| FAM1236                     | Introduction to Curriculum                                  | ı                                           |                                   | Active                                |                                             |
| FAM1241                     | Health and Wellness for C                                   | hildren 2                                   | 2023F                             | A-                                    |                                             |
| FAM1242                     | Foundations of Early Child                                  | hood Education                              |                                   | Active                                |                                             |
| FAM1243                     | Child Development                                           |                                             |                                   | Add to cart                           |                                             |
| FAM1015                     | Preparation for Placement                                   |                                             |                                   | 5                                     |                                             |
| Series: O2                  |                                                             |                                             |                                   |                                       |                                             |
| ENL2027                     | Communication II for ECE                                    |                                             |                                   | Add to cart                           |                                             |
| FAM0029                     | Music and Movement Expe<br>Children                         | eriences for                                |                                   | Add to cart                           |                                             |
| FAM1003                     | Psychology of Learning                                      |                                             |                                   | Add to cart                           |                                             |
| This is not a<br>Progressio | an official Algonquin College<br>n/Transcripts located on t | Transcript. To obta<br>the left side of the | ain a student co<br>Main Menu. To | py transcript, se<br>send an official | elect View Program<br>transcript to a third |

Ready to graduate? Submit an Application to Graduate .

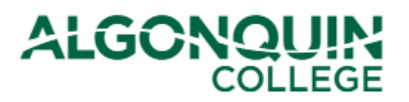

### **STEP 5**

When all requirements are completed, review your progress and select Application to Graduate.

| Program of S                                                                                                    | tudy All Active Courses All Completed        | Courses   |       |        |  |  |  |
|----------------------------------------------------------------------------------------------------|----------------------------------------------|-----------|-------|--------|--|--|--|
| ✓ 6028X - Bookkeeping                                                                                                    |                                              |           |       |        |  |  |  |
| Version: 202<br>Duration: 4                                                                                                    | 20/2021<br>Years to complete                 |           |       |        |  |  |  |
| Course                                                                                                    | Description                                  | 🖨 Term 🖨  | Grade | Notify |  |  |  |
| QUA0002                                                                                                    | Business Mathematics                         | 2021W     | A+    |        |  |  |  |
| ACC2201                                                                                                    | Financial Accounting I                       | 2021W     | Α+    |        |  |  |  |
| ACC2202                                                                                                    | Financial Accounting II                      | 20215     | Α+    |        |  |  |  |
| ACC2152                                                                                                    | Financial Accounting Computer Applicati<br>I | ons 2022W | A+    |        |  |  |  |
| ACC2384                                                                                                    | Microcomputer Applications in Accountin      | ig 2022F  | A+    |        |  |  |  |
| ACC2346                                                                                                    | Canadian Taxation                            | 2022W     | A+    |        |  |  |  |
| ACC5039                                                                                                    | Payroll Administration                       | 2021F     | A-    |        |  |  |  |
| BUS2301                                                                                                    | Business Computer Applications               | 2022F     | A+    |        |  |  |  |
| This is not an official Algonquin College Transcript. To obtain a student copy transcript, select <b>View Program</b><br><b>Progression/Transcripts</b> located on the left side of the Main Menu. To send an official transcript to a third party, please submit your request here. |                                              |           |       |        |  |  |  |

Ready to graduate? Submit an Application to Graduate .